## Getting the Most out of <sup>1</sup> www.newchurchvineyard.org

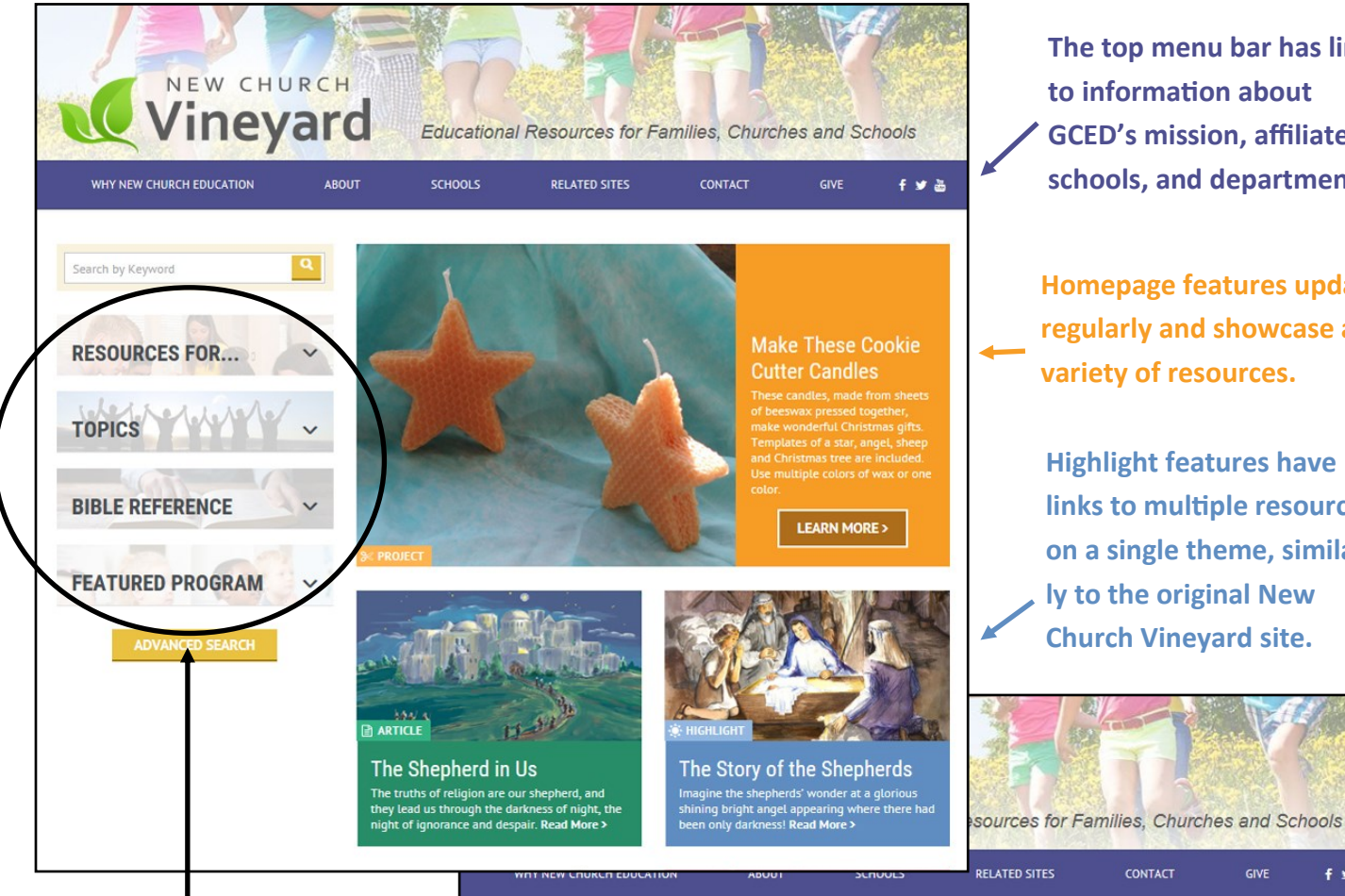

The top menu bar has links to information about GCED's mission, affiliated schools, and department.

Homepage features update regularly and showcase a variety of resources.

**Highlight features have** links to multiple resources on a single theme, similarly to the original New Church Vinevard site.

GIVE

f 🔰 🚵

Begin searching the resource database by using the four buttons on the left hand menu. Other choices are a keyword search or going directly to the advanced search.

Make your selections from the dropdown menus. For example, you could choose a Topic, such as Christmas, or a Bible Reference, such as Luke 2.

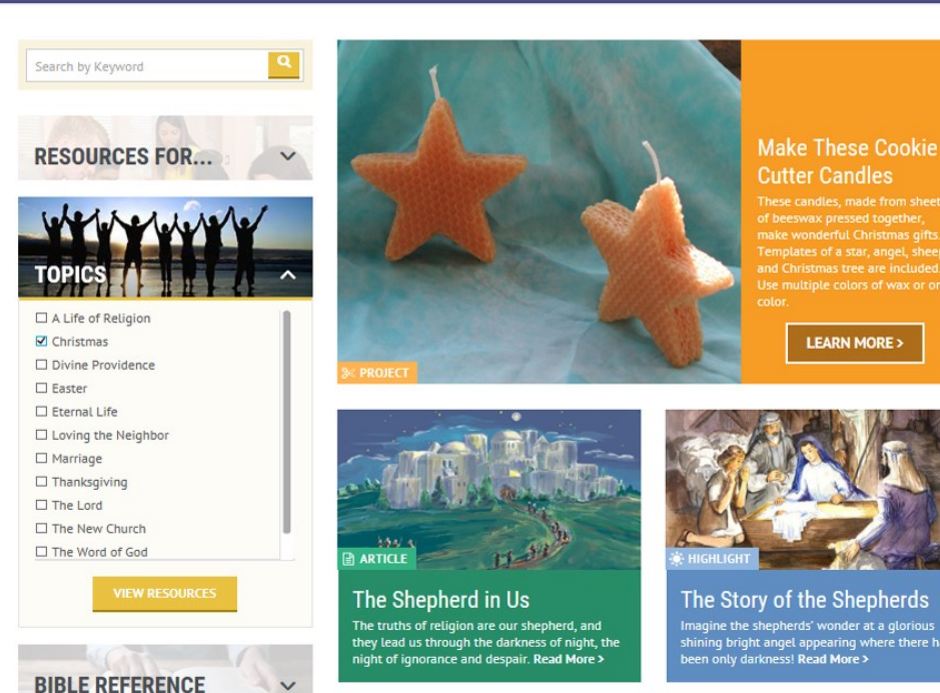

## Getting the Most out of <sup>2</sup> www.newchurchvineyard.org

The Advanced Search Page offers additional dropdown menu choices. Every choice you make narrows the search, so it is best to start by making 1-2 search choices, and then refining the search as needed. The number of results from a search is shown just above the advanced search choices.

| The CLEAR &<br>UPDATE RESULTS<br>buttons are important<br>CLEAR previous                                                                        | The advanced search choices include activity type, age level, con-<br>tributor (author or artist), and language. These can be used indi-<br>vidually or combined with each other and the homepage choices.                                                                                        |                                                                                                    |                                                                                                    |                 |
|----------------------------------------------------------------------------------------------------|----------------------------------------------------------------------------------------------------|----------------------------------------------------------------------------------------------------|----------------------------------------------------------------------------------------------------|-----------------|
| searches before startin,<br>new ones.                                                                                                    | B Vineyar<br>why new church education                                                                                                    | DUT SCHOOLS RELATED SITES                                                                                                    | nilies, Churches and S<br>cont.ct give                                                                                                    | chools<br>f 🛩 🛎 |
| Refine keyword<br>searches using<br>these options.                                                                                              | CLEAR  C UPDATE RESULTS  Search by Keyword  C Exact Phrase  All of these Words C Any of these Words  Resources For                                                                                                    | 68 Results Shown<br>REFINE BY<br>Project<br>Mu to Age 3<br>Ages 4 to 6<br>Ages 7 to 10<br>Ages 1 to 14<br>Ages 15 to 17<br>Use oil pastels and war Ages 18 and up                                                                                                    | L Contributors English                                                                                                    | Y               |
| The search<br>buttons from the<br>homepage are<br>still available in<br>the left hand<br>menu. They can<br>be used in combi-<br>nation with the | Topics         A Life of Religion         Christmas         Divine Providence         Easter         Exernal Life         Loving the Neighbor         Marriage         Thanksgiving         The Lord         The New Church         The New Church         The New Church         Bible Reference | <ul> <li>Use oil pastels and wa Ages 18 alloup et 68</li> <li>Project   Ages 7-14   Luke 1 GCED staff   © Ger</li> <li>Baby Jesus in a Manger Scene </li> <li>A simple representation of the nativity which shows in Project   Ages 4-14   Luke 2 GCED staff   © Ger</li> <li>Baby Lord with Sheep Trip-tych </li> <li>When finished, the triptych pictures sheep on either : Project   Ages 7-14   Luke 2 Beth Appleton   ©</li> <li>Christmas Crossword Puzzle </li> <li>Project   Ages 7-14   GCED staff   © General Chur</li> </ul> | apriet appearing to Mary.<br>neral Church<br>the baby Lord, Mary, Joseph, and tw<br>neral Church<br>side of the baby Lord in the mange<br>General Church | ro sheep.<br>r. |
| advanced search                                                                                                    |                                                                                                    | <b>↑</b>                                                                                                    |                                                                                                    |                 |

The search results are listed by title. Most resources are PDFs and will open in a new window. Information, some of it linked, appears below the resource titles.

We wish you fruitful searching! Please feel free to contact us with any questions you may have. We can be reached at vineyard@newchurch.org.

choices.